## VULCAN Inwentarz VULCAN

## Jak dodać nadwyżkę do arkusza spisowego podczas inwentaryzacji

## Porada opisuje metodę dodania nadwyżki wykrytej podczas inwentaryzacji

1. W pierwszym kroku należy dodać w systemie dokument przychodu z brakującym majątkiem. W tym celu należy przejść do zakładki **Ruch majątku** i ikoną **Dodaj** utworzyć przychód:

| Konfiguracja Majątek Ruch mająt  | ku Pomoc                         |               |                  |               |                  |                     |      |
|----------------------------------|----------------------------------|---------------|------------------|---------------|------------------|---------------------|------|
| 🛅 🔠 📰                            | <b>4</b> 8                       | Jednostka:    | *                |               |                  |                     |      |
| Przychody Rozchody Przeniesienia | Przekazanie<br>odpowiedzialności | Кок: 2021     | •                |               |                  |                     |      |
| Przychody                        | Wpisz, by wyszukać               | Filtruj       | P Dodaji 🔍 🌖 🔿 🔵 | 0             |                  |                     |      |
| ☐ 11.2021                        | S Nu                             | mer dokumentu | Data wystawienia | Data operacji | Data modyfikacji | Kategoria przychodu | Opis |
| /PW/2021/1                       | 9 /PW                            | /2021/1 17.1  | 1.2021           | 17.11.2021    | 17.11.2021       | zakup               |      |
| PW/2021/3                        | 91. 🖉 🔵 👘 /PW                    | //2021/2 17.1 | 1.2021           | 17.11.2021    | 17.11.2021       | zakup               |      |
|                                  | 9 /PW                            | /2021/3 17.1  | 1.2021           | 17.11.2021    | 17.11.2021       | zakup               |      |
|                                  |                                  |               |                  |               |                  |                     |      |
|                                  |                                  |               |                  |               |                  |                     |      |
|                                  |                                  |               |                  |               |                  |                     |      |
|                                  |                                  |               |                  |               |                  |                     |      |
|                                  |                                  |               |                  |               |                  |                     |      |
|                                  |                                  |               |                  |               |                  |                     |      |
|                                  |                                  |               |                  |               |                  |                     |      |

2. W oknie należy wybrać daty przyjęcia towaru (do inwentaryzacji będzie brana pod uwagę data operacji, czyli kiedy majątek trafił na stan jednostki). Ikoną wstaw nowy wiersz w kolumnie "składnik majątku" możemy wskazać wprowadzony wcześniej składnik lub ikoną "dodaj" utworzyć całkowicie nową pozycję.

|                                        |                                      |                          |                                     |                     |     |         |       |            | E E      |
|----------------------------------------|--------------------------------------|--------------------------|-------------------------------------|---------------------|-----|---------|-------|------------|----------|
| Wzorzec numeracji: *                   | Przychód                             |                          | <ul> <li>Data wystawieni</li> </ul> | a:* 2021-05-18      |     |         |       |            |          |
| Przewidywany numer:                    | /PW/2021/4                           |                          | Data operacji: *                    | 2021-05-18          |     |         |       |            | •        |
| Numer własny:                          |                                      |                          |                                     | 0                   |     |         |       |            |          |
| Kategoria przychodu: *                 | zakup                                |                          | *                                   |                     |     |         |       |            |          |
|                                        |                                      |                          |                                     |                     |     |         |       |            |          |
| Wpisz, by wyszukać                     | 🕆 Wstaw nowy wiersz                  |                          |                                     |                     |     |         |       |            |          |
| Skradnik maj                           | jątku Nr inwentarzowy                | Nr w systemie zewn       | Nr fabryczny                        | Księga inwentarzowa | KST | Jednost | llosc | Cena je    | Wartosc  |
| 1 -                                    | 🗸 dodaj oddzielnie dla każdej sztuki |                          |                                     | 011 - środki trwałe |     |         |       |            | 0,00     |
| Kod składnika                          | Nazwa                                | Rodzaj składnika majątku | Typ składnika                       |                     |     |         |       |            |          |
| /00001                                 | SZAFA                                | pomoce dydaktyczne       | w                                   |                     |     |         |       |            |          |
| /00002                                 | BIURKO                               | pomoce dydaktyczne       | W                                   |                     |     |         |       |            |          |
| /00003                                 | MYSZKI                               | pomoce dydaktyczne       | W                                   |                     |     |         |       |            |          |
| Dodaj                                  |                                      |                          |                                     |                     |     |         |       |            |          |
| 3                                      |                                      |                          |                                     |                     |     |         |       |            |          |
|                                        |                                      |                          |                                     |                     |     |         |       |            |          |
| Opis:                                  |                                      |                          |                                     |                     |     |         |       |            |          |
|                                        |                                      |                          |                                     |                     |     |         |       |            |          |
|                                        |                                      |                          |                                     |                     |     |         |       |            |          |
|                                        |                                      |                          |                                     |                     |     |         |       |            |          |
|                                        |                                      |                          |                                     |                     |     |         | Warto | sć ogółem: |          |
| Status: *                              | Zatwierdzony                         |                          | ~                                   |                     |     |         |       |            |          |
| Domyślny wzorzec Nr<br>inwentarzowy: * | Nr inwentarzowy                      |                          | ~                                   |                     |     |         |       |            |          |
|                                        |                                      |                          |                                     |                     |     |         | (     | 🧹 Zapisz   | 🚫 Anuluj |

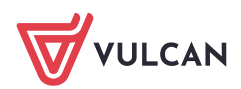

3. Po wprowadzeniu danych dokument przychodu trzeba zatwierdzić.

|                        |            |                                 |                    |                                      |            |            |     |         |            |             | ×        |
|------------------------|------------|---------------------------------|--------------------|--------------------------------------|------------|------------|-----|---------|------------|-------------|----------|
| Wzorzec numeracji:*    | Przychód   |                                 |                    | <ul> <li>Data wystawienia</li> </ul> | a: *       | 2021-05-18 |     |         |            |             |          |
| Przewidywany numer:    | /PW/2      | 2021/4                          |                    | Data operacji: *                     |            | 2021-05-18 |     |         |            |             |          |
| Numer własny:          |            |                                 |                    |                                      |            |            |     |         |            |             |          |
| Kategoria przychodu: * | zakup      |                                 |                    | *                                    |            |            |     |         |            |             |          |
| Wpisz, by wyszukać     |            | Wstaw nowy wiersz               |                    |                                      |            |            |     |         |            |             |          |
| Składnik m             | ajątku     | Nr inwentarzowy                 | Nr w systemie zewn | Nr fabryczny                         | Księqa inv | wentarzowa | KŚT | Jednost | Ilość      | Cena je     | Wartość  |
| 1 - 00004              | doda       | aj oddzielnie dla każdej sztuki |                    |                                      | 011 - środ | ki trwałe  |     | szt     | 2          | 150,00      | 300,00   |
|                        |            |                                 |                    |                                      |            |            |     |         |            |             |          |
| Opis:                  | Zatulardza |                                 |                    |                                      |            |            |     |         | Wart       | ość ogółem: |          |
| Domyślny wzorzec Nr    | Zatwierdzo | 3                               |                    |                                      |            |            |     |         | 300,       | 00          |          |
| inwentarzowy: *        | Nr inwenta | rzowy                           |                    | <b>v</b>                             |            |            |     |         | 4          |             |          |
|                        |            |                                 |                    |                                      |            |            |     |         | - <b>T</b> | 🖌 Zapisz    | 🚫 Anuluj |

4. Następnie należy wrócić do Inwentaryzacji i na arkuszu spisowym należy dodać stwierdzoną nadwyżkę:

| Konfiguracja Majątek Ruch maj<br>Kartoteka<br>majątku Inwentaryzacja V | ątku Pomoc<br>Wywieszki Import                             | Jednostk                             | a: <b></b>      |                | ¥                     |                         |             |                    |           |             |             |            |                   |                         | 💼 Wyloguj<br>💣 Start |
|------------------------------------------------------------------------|------------------------------------------------------------|--------------------------------------|-----------------|----------------|-----------------------|-------------------------|-------------|--------------------|-----------|-------------|-------------|------------|-------------------|-------------------------|----------------------|
| 🖃 🚞 Inwentaryzacja                                                     |                                                            |                                      |                 |                |                       |                         |             |                    |           |             |             |            |                   | 8                       |                      |
| INW/2021/1                                                             | Nr dokumentu:                                              |                                      |                 |                |                       |                         |             |                    |           |             |             | ×          | 1                 |                         |                      |
|                                                                        | Drukuj                                                     | Aktualne                             | e pomieszczenie | :              | asd - sala1           |                         |             | *                  |           |             |             |            |                   |                         |                      |
|                                                                        | Arkusz spisowy                                             | Te same                              | numery inwer    | tarzowe:       | dodawaj jako osobny v | wiersz                  |             | ~                  |           |             |             |            |                   |                         |                      |
|                                                                        | Nr kolejny arkus                                           | Dodaj na                             | a podstawie ko  | lu kreskowego: |                       |                         |             |                    |           |             |             |            |                   |                         |                      |
|                                                                        | Data modyfikacj                                            |                                      |                 | 2              |                       |                         |             |                    |           |             |             |            |                   |                         |                      |
|                                                                        | Zespół spisowy:                                            | 💠 Wst                                | aw nowy wiersz  |                |                       |                         |             | Indepatio          | No.64     | 1066        | Cont        |            |                   |                         |                      |
|                                                                        | Opis:                                                      |                                      | Skh             | dnik majątku   | Nr inwent             | tarzowy                 | Pomieszcze  | miary              | ewidencji | stwierdzona | jednostkowa | Wartość    |                   |                         |                      |
|                                                                        |                                                            | 1                                    | - 0000          | 1 - SZAFA      | 1                     |                         | asd - sala1 | szt                | 1         | 1           | 12,00       | 12,00      |                   |                         | Zmień                |
|                                                                        |                                                            | 2                                    | - 0000          | 1 - SZAFA      | 3                     |                         | asd - sala1 | szt                | 1         | 1           | 12,00       | 12,00      |                   |                         |                      |
|                                                                        | Lp. Kor                                                    | 3                                    | - 0000          | 1 - SZAFA      | 4                     |                         | asd - sala1 | szt                | 1         | 1           | 12,00       | 12,00      | Ilość stwierdzona | Cena<br>jednostkowa     | Wartość              |
|                                                                        | 1 10                                                       | 4                                    | - 0000          | 1 - SZAFA      | 6                     |                         | asd - sala1 | szt                | 1         | 1           | 12,00       | 12,00      | 1 1               | 12,00                   | 12,00                |
|                                                                        | 2 '0                                                       | 5                                    | - 0000          | 1 - SZAFA      | 8                     |                         | asd - sala1 | szt                | 1         | 1           | 12,00       | 12,00      | 1 1               | 12,00                   | 12,00                |
|                                                                        | 4 '0                                                       | 6                                    | 0000            | 1 - SZAFA      | 9                     |                         | asd - sala1 | szt                | 1         | 1           | 12.00       | 12.00      | 1 1               | 12,00                   | 12,00                |
|                                                                        | 5 0                                                        |                                      |                 |                | -                     |                         |             |                    |           | -           | 12.00       | 10.00      | 1 1               | 12,00                   | 12,00                |
|                                                                        | 6 '0                                                       |                                      | - 0000          | I - SZAFA      | 13                    |                         | aso - sala1 | szt                | 1         | 1           | 12,00       | 12,00      | 1 1               | 12,00                   | 12,00                |
|                                                                        | 7 0                                                        | 8                                    | -               |                | *                     | De desi alda da ta anci | asd - sala1 | We and the destine | _         |             |             |            | 1 1               | 12,00                   | 12,00                |
|                                                                        |                                                            |                                      | Kod skrad       | IKa Nazwa      |                       | Rodzaj skradnika maj    | tocu        | Typ skradnika      |           |             |             |            |                   |                         |                      |
|                                                                        |                                                            |                                      | 1/000           | 2 BILIRKO      | 2                     | nomoce dydaktyczne      |             | w                  |           |             | 🧹 Zapisa    | : 🚫 Anuluj |                   |                         |                      |
|                                                                        |                                                            |                                      | 1/000           | 3 MYSZKI       | E                     | pomoce dydaktyczne      |             | w                  |           |             |             |            | <i>•</i>          |                         |                      |
|                                                                        | Liczba wierszy: 7                                          |                                      | 1/000           | 4 KRZESŁ       | .0                    | pomoce dydaktyczne      |             | w                  |           |             |             |            |                   |                         |                      |
|                                                                        | Liczba nr inwenta<br>Łącznie według e<br>Łącznie stwierdze | arzowych: 7<br>widencji: 7<br>ono: 7 |                 | Ly.            |                       |                         |             |                    |           |             |             |            |                   | Wartość ogółem<br>84,00 | 1<br>Zmień           |

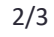

5. Obie pozycje należy dodać jako osobne pozycje:

|                         |      |                          |                            |                            |              |                               |                      |                     | ×        |
|-------------------------|------|--------------------------|----------------------------|----------------------------|--------------|-------------------------------|----------------------|---------------------|----------|
| Aktualne pomieszczenie: |      | mieszczenie:             | asd - sala1                |                            |              |                               |                      |                     |          |
| Te same                 | nur  | mery inwentarzowe:       | dodawaj jako osobny wiersz | dodawaj jako osobny wiersz |              |                               |                      |                     |          |
| Dodaj na                | po   | dstawie kodu kreskowego: |                            |                            |              |                               |                      |                     |          |
| 🕂 Wst                   | aw n | nowy wiersz              |                            |                            |              |                               |                      |                     |          |
|                         |      | Składnik majątku         | Nr inwentarzowy            | Pomieszcze                 | Jedno<br>mia | stka Ilość wg<br>ry ewidencji | Ilość<br>stwierdzona | Cena<br>jednostkowa | Wartość  |
| 1                       | -    | 00001 - SZAFA            | 1                          | asd - sala1                | szt          | 1                             | 1                    | 12,00               | 12,00    |
| 2                       | -    | '00001 - SZAFA           | 3                          | asd - sala1                | szt          | 1                             | 1                    | 12,00               | 12,00    |
| 3                       | -    | /00001 - SZAFA           | 4                          | asd - sala1                | szt          | 1                             | 1                    | 12,00               | 12,00    |
| 4                       | -    | 00001 - SZAFA            | 6                          | asd - sala1                | szt          | 1                             | 1                    | 12,00               | 12,00    |
| 5                       | -    | 00001 - SZAFA            | 8                          | asd - sala1                | szt          | 1                             | 1                    | 12,00               | 12,00    |
| 6                       | -    | 00001 - SZAFA            | 9                          | asd - sala1                | szt          | 1                             | 1                    | 12,00               | 12,00    |
| 7                       | -    | 00001 - SZAFA            | 13                         | asd - sala1                | szt          | 1                             | 1                    | 12,00               | 12,00    |
| 8                       | -    | 00004 - KRZESŁO          | Zmień                      | asd - sala1                | szt          |                               |                      |                     |          |
|                         |      |                          | U To pole jest wymagane    |                            |              |                               |                      | 🧹 Zapisz            | 🚫 Anuluj |

6. W widoku według ewidencji znajduje się ilość zero natomiast ilość stwierdzona będzie zgodna z ilością na przychodzie.

| ualne pomieszczenie:              | asd - sala1 👻              |             |                    |                                  |                                |         |
|-----------------------------------|----------------------------|-------------|--------------------|----------------------------------|--------------------------------|---------|
| same numery inwentarzowe:         | dodawaj jako osobny wiersz | ~           |                    |                                  |                                |         |
| laj na podstawie kodu kreskowego: |                            |             |                    |                                  |                                |         |
| Wstaw nowy wiersz                 |                            |             |                    |                                  | _                              |         |
| Składnik majątku                  | Nr inwentarzowy            | Pomieszcze  | Jednostka<br>miary | Ilość wg Ilo<br>ewidencji stwier | ość Cena<br>rdzona jednostkowa | Wartość |
| 2 - /00001 - SZAFA                | 3                          | asd - sala1 | szt                | 1                                | 1 12,00                        | 12,00   |
| 3 — /00001 - SZAFA                | 4                          | asd - sala1 | szt                | 1                                | 1 12,00                        | 12,00   |
| 4 - /00001 - SZAFA                | б                          | asd - sala1 | szt                | 1                                | 1 12,00                        | 12,00   |
| 5 - /00001 - SZAFA                | 8                          | asd - sala1 | szt                | 1                                | 1 12,00                        | 12,00   |
| 6 — /00001 - SZAFA                | 9                          | asd - sala1 | szt                | 1                                | 1 12,00                        | 12,00   |
| 7 🗕 /00001 - SZAFA                | 13                         | asd - sala1 | szt                | 1                                | 1 12,00                        | 12,00   |
| 8 - /00004 - KRZESŁO              | 36                         | asd - sala1 | szt                | 0                                | 1 150,00                       | 150,00  |
| 9 /00004 - KRZESŁO                | 37                         | asd - sala1 | szt                | 0                                | 1 150,00                       | 150,00  |

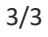